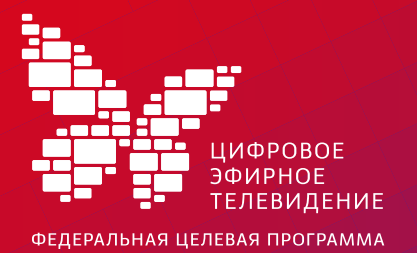

# Настройка приставки

Цифровая приставка с поддержкой стандарта DVB-T2, режима Multiple PLP и видеокодеком MPEG-4

### СМОТРИЦИФРУ.РФ

8 800 220 20 02 звонок по России бесплатный

00 2 • • • • • • HDMI DC

Отключите электропитание Подключите антенный кабель к антенному входу цифровой приставки. Подключите видеои аудио кабель к соответствующим разъемам на телевизоре и цифровой приставке

Подключите электропитание

#### телевизора

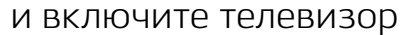

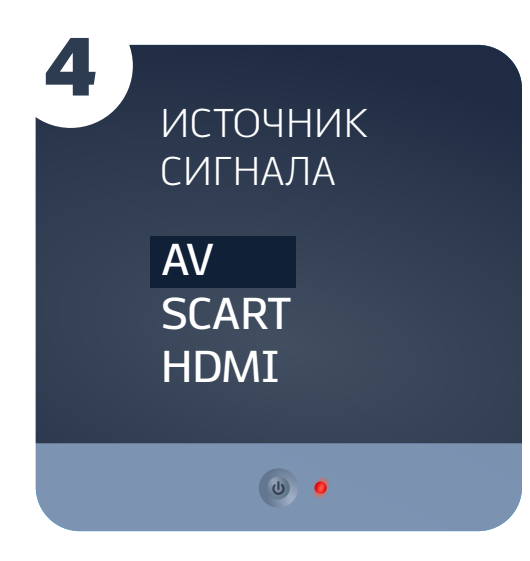

Выберите в меню телевизора источник входного сигнала: HDMI, AV, SCART или др.

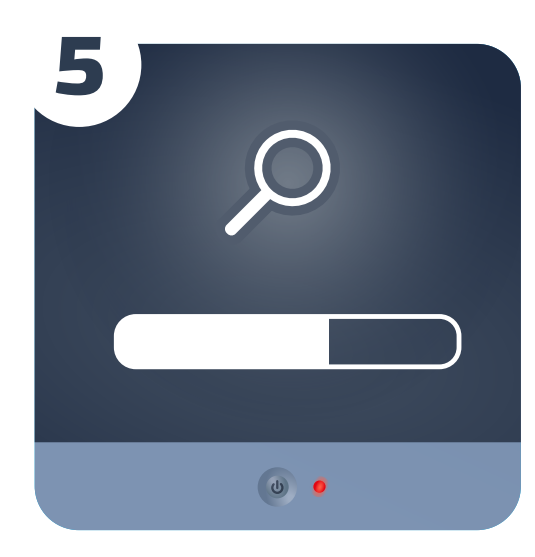

Произведите автоматический или ручной поиск цифровых телевизионных программ, используя инструкцию по эксплуатации

| 6 |          |      |
|---|----------|------|
|   | УРОВЕНЬ  |      |
|   |          | 60%  |
|   | КАЧЕСТВО |      |
|   |          | 100% |
|   |          |      |
|   | ٩        | •    |

Убедитесь, что уровень сигнала не менее 60%, качество сигнала — 100%

### Настройка телеканалов в режиме автопоиска

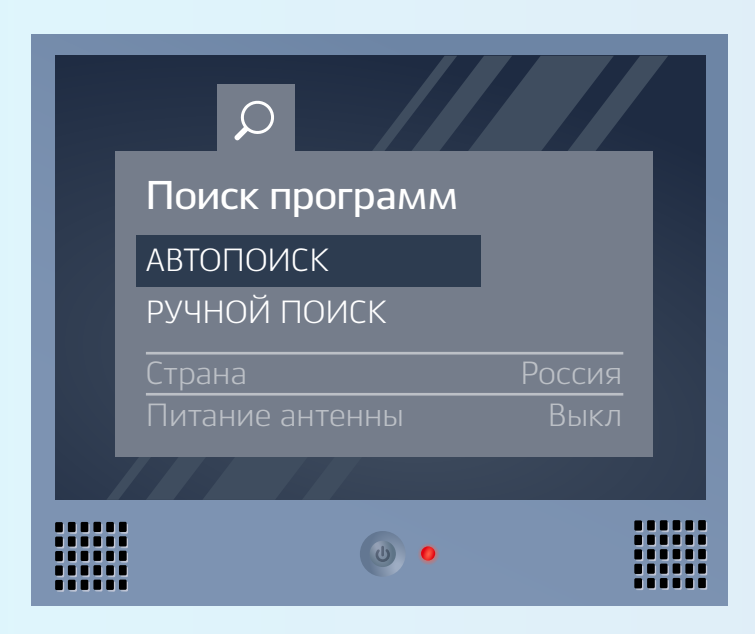

Нажмите на пульте приставки кнопку «info». Перейдите к разделу

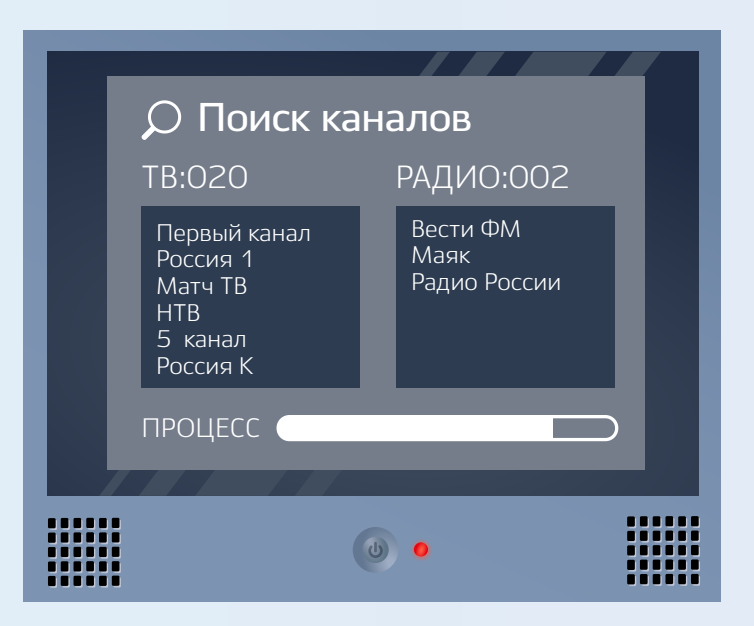

Дождитесь, пока система автоматически найдет все

## Настройка телеканалов в ручном режиме

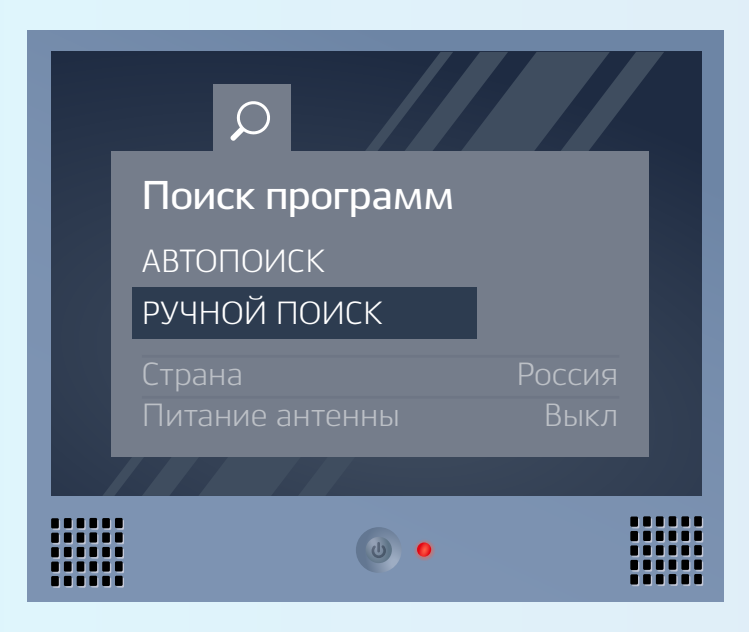

В меню перейдите к разделу настройка каналов. Выберите «Ручной поиск». В этом случае необходимо ввести номер канала или частоту

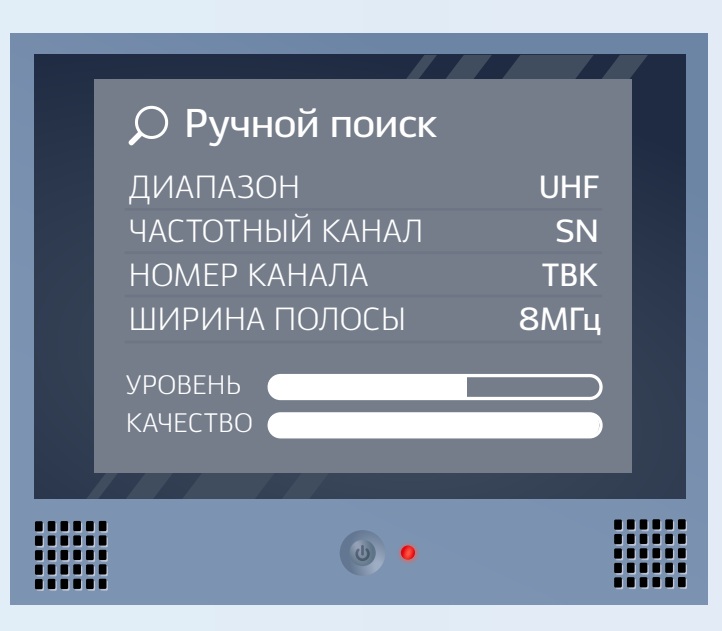

Введите: Диапазон — UHF; Частотный канал — SN; Номер телевизионного канала (ТВК); Ширина полосы (или полоса пропуска) — 8 МГц